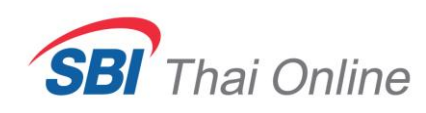

## ขั้นตอนการสมัครหักบัญชีอัตโนมัติแบบ Payment Gateway และ ATS ด้วยแอป Bualuang mBanking

เงื่อนไข : - ห้ามใช้แอป Bualuang mBanking ของบุคคลอื่นมาสมัคร

- ไม่สามารถสมัครใช้งานด้วยเครื่องคอมพิวเตอร์ สมัครได้กับมือถือเท่านั้น

- ให้ log in เข้าเว็บไซด์ SBITO ผ่านเว็บบราวเซอร์
  ที่ <u>www.sbito.co.th</u>
- 2. เลื่อนไปที่เมนู สมัครบริการหักบัญชีอัตโนมัติ

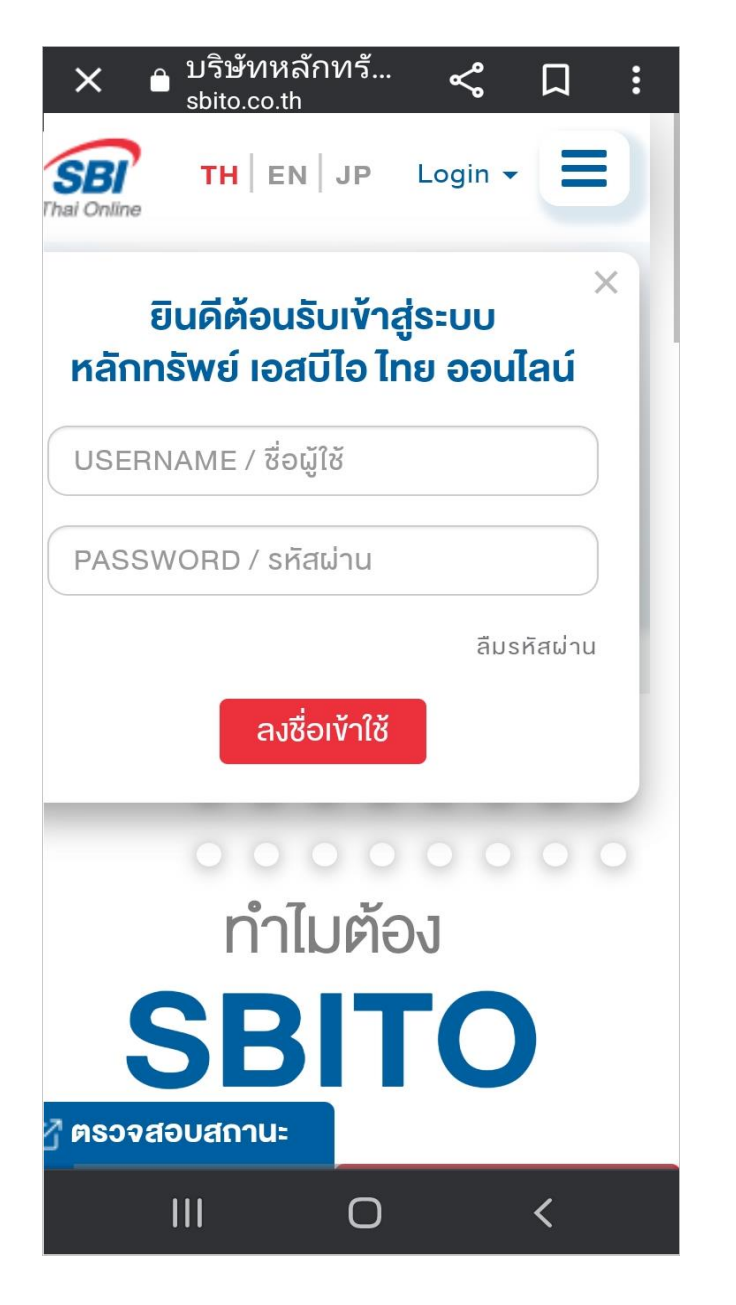

| SBI Thai Online                            |  |  |
|--------------------------------------------|--|--|
| ข้อมูลลูกค้า                               |  |  |
| ข้อมูลพอร์ทการลงทุน<br>พอร์ทการลงทุนวันนี้ |  |  |
| พอรุกการลงทุน(ทำไร/ขาดทุน)                 |  |  |
| รายการซื้อ-ขายวันนี้(สถานะคำสั่ง)          |  |  |
| KYC AND SUITABILITY REVIEW                 |  |  |
| เสี่ยงในการสงทุน                           |  |  |
| 8 สมัครบริการหักบัญชีอัตโนมัติ             |  |  |
| สมัครบริการหักบัญชีเงินฟากอัตโนมัต         |  |  |
| (ATS) และสมัครบริการหักบัญชีเงินฟาก        |  |  |
| Payment Gateway                            |  |  |
| IPO                                        |  |  |
| ยืนยันการจองซื้อ IPO                       |  |  |
| ประวัติการจองซื้อ IPO                      |  |  |
| EFIN                                       |  |  |
| III O <                                    |  |  |

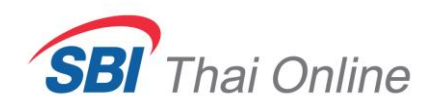

 กดเลือกธนาคารกรุงเทพ และกดติ๊กยอมรับเงื่อนไข และกด "ถัดไป"

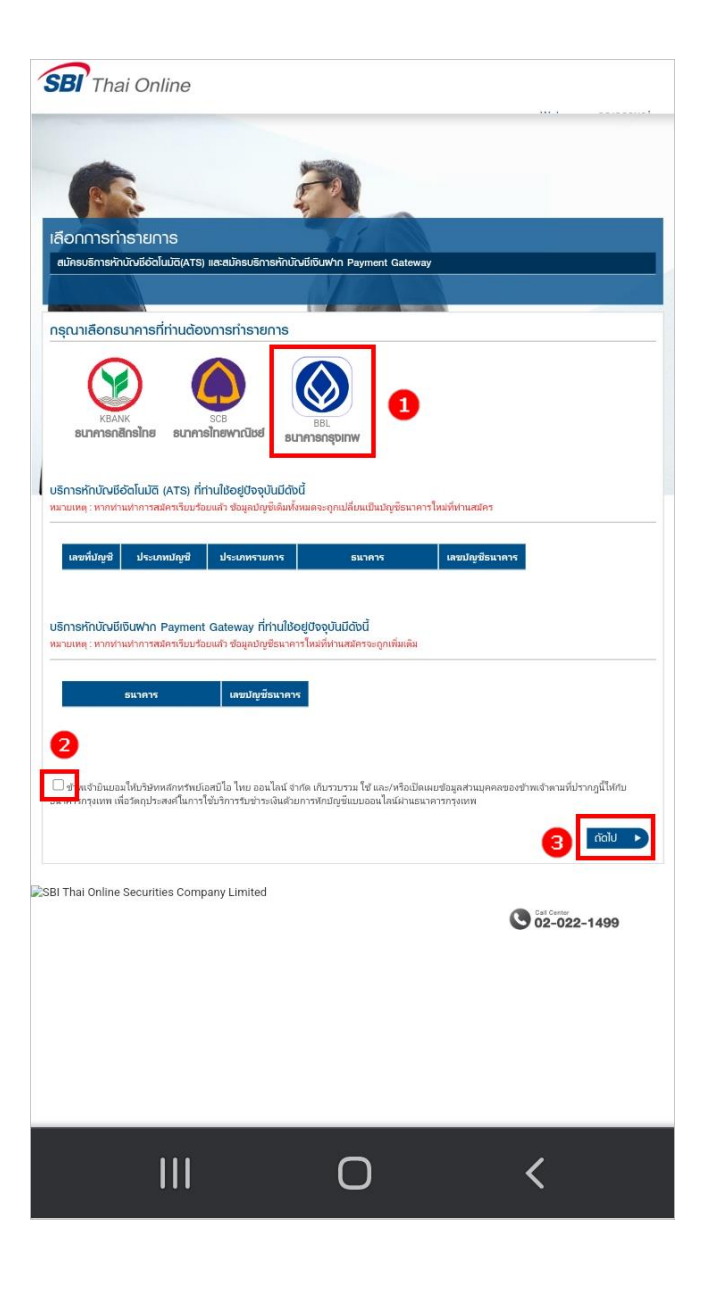

4. กด "ยอมรับ" เงื่อนไข

## **ข้อตกลงและเงื่อนไขการใช้บริการ Bualuang** Direct Debit เพื่อการชำระเงินทางอิเล็กทรอนิกส์ (เริ่มใช้ตั้งแต่วันที่ 17 มิถุนายน 2564)

ผู้ขอใช้บริการ ("ผู้ขอ") ประสงค์จะชำระหนี้ค่า สินค้า/บริการผ่านบริการทางอิเล็กทรอนิกส์เพื่อ การชำระเงิน ให้แก่ผู้รับชำระโดยให้ธนาคาร กรุงเทพ จำกัด (มหาชน) ("ธนาคาร") ดำเนินการ หักบัญชีเงินฝากของผู้ขอตามข้อมูลคำสั่งที่ ธนาคารได้รับจากผู้รับชำระ และนำเงินจำนวนดัง กล่าวโอนเข้าบัญชีเงินฝากของผู้รับชำระ โดยผู้ ขอรับทราบและตกลงกับธนาคารดังต่อไปนี้

 ธนาคารจะหักบัญชีเงินฝากของผู้ขอได้ต่อ
 เมื่อเงินในบัญชีเงินฝากของผู้ขอมีเพียงพอ สำหรับการหักบัญชีในขณะนั้นเท่านั้น

2. ในการหักบัญชีเงินฝากแต่ละครั้ง ผู้ขอ สามารถทราบรายการดังกล่าวนั้นได้จากสมุดคู่ ฝาก / Statement ของธนาคาร ใบเสร็จรับเงิน ของผู้รับชำระ หรือจากบริการแจ้งความ เคลื่อนไหวของบัญชีเงินฝาก ในกรณีที่ผู้ขอได้ สมัครใช้บริการ แจ้งความเคลื่อนไหวของบัญชี เงินฝาก กับธนาคาร โดยให้ถือว่าธนาคารได้แจ้งให้

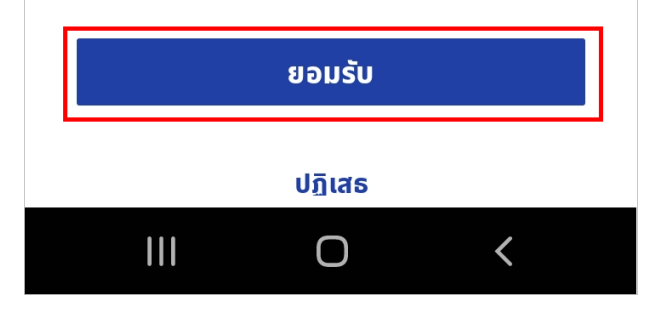

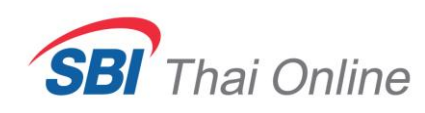

 เลือกหมายเลขบัญชีธนาคารกรุงเทพที่ท่านต้องการ ใช้สมัคร และกด "ต่อไป"

| สมัครบริการหักบัญชีเงินฝากอัตโนมัติ                                                          | < ตรวจสอบการสมัครบริการ                                                               |
|----------------------------------------------------------------------------------------------|---------------------------------------------------------------------------------------|
| ຈາກ                                                                                          | โปรดตรวจสอบรายละเอียดให้ถูกต้อง                                                       |
| ฟ้า บัญชีสะสมทรัพย์                                                                          | ຈາກ 🔕 ບັญชีสะสมทรัพย์                                                                 |
| ไปที่<br>Service Code: SBITO<br>หลักทรัพย์ เอสบีไอ ไทย ออนไลน์<br>รหัสอ้างอิงที่ 1<br>6 หลัก | ไปที่<br>หลักทรัพย์ เอสบีไอ ไทย<br>ออนไลน์<br>Service Code: SBITO<br>รหัสอ้างอิงที่ 1 |
|                                                                                              |                                                                                       |
|                                                                                              | ยืนยัน                                                                                |
| ต่อไป                                                                                        | ยกเลิก                                                                                |
| ยกเลิกรายการนี้                                                                              |                                                                                       |
|                                                                                              |                                                                                       |

\* ท่านสามารถดูขั้นตอนการฝากเงินที่หัวข้อ " **วิธีการฝากเงินเข้าพอร์ต** " ได้โดย คลิกที่นี่

 6. ตรวจสอบข้อมูลการสมัครและกด "ยืนยัน" เพื่อเสร็จ สิ้นการสมัคร